## Table of Contents

| LOGGING INTO THE EXAM | 2 |
|-----------------------|---|
| LOCATING THE EXAM     | 3 |
| TAKING THE EXAM       | 4 |
| SUBMITTING THE EXAM   | 6 |

# Logging into the exam

- Begin by opening our e-learning platform, Moodle, via this link <u>https://dl3.cuni.cz/</u>
- You can change your language to English by clicking the drop-down menu in top left corner

| ≡ dl3 English (en) ▼                                                        | You are not logged in. (Log in) |
|-----------------------------------------------------------------------------|---------------------------------|
| dl3.cuni.cz                                                                 |                                 |
| Course categories                                                           |                                 |
| • You can log into the system by clicking on the Log in link in the top rig | nt corner                       |
| ≡ dl3 English (en) ▼                                                        | You are not logged in. (Log in) |
| dl3.cuni.cz                                                                 |                                 |

Course categories

• When logging in, use the username and password which were sent to you via e-mail. We strongly advise that you copy and paste the login details from your e-mail directly into the relevant boxes so as to avoid any typos or other mistakes.

| dl3.cuni.cz       |                                           |  |
|-------------------|-------------------------------------------|--|
| Username          | Forgotten your username or password?      |  |
| Password          | Cookies must be enabled in your browser 💡 |  |
| Remember username | Some courses may allow guest access       |  |
| Log in            | Log in as a guest                         |  |

## Locating the exam

• After logging in, you will be able to see your dashboard. You should be easily able to locate the entrance exam, as it will be the only "course" displayed on your main page. You can also locate it in the menu on the left side of the page.

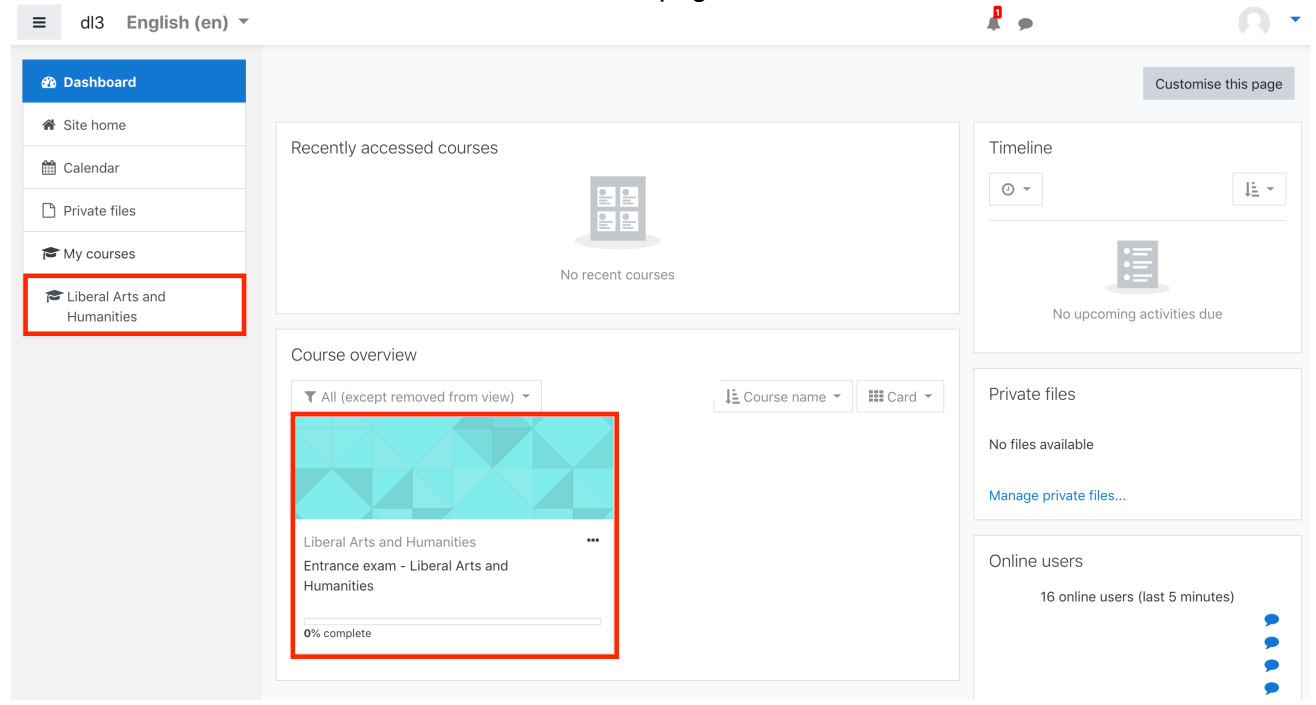

• After clicking on the link, the entrance exam course will be displayed. Here you can find the exam instructions – please, read them carefully.

| Liberal Arts and<br>Humanities                 | Entrance exam - Liberal Arts and Humanities                                                                                                    |
|------------------------------------------------|----------------------------------------------------------------------------------------------------|
| 📽 Participants                                 | Dashboard / My courses / Liberal Arts and Humanities                                                                                                    |
| U Badges                                       |                                                                                                    |
| Competencies                                   | Dear Applicant,                                                                                                    |
| I Grades                                       | Welcome to the entrance exam for the Bachelor's programme Liberal Arts and Humanities at the Faculty of Humanities, Charles University.                                                                                                    |
| 🗅 Dear Applicant,                              | The entrance exam will start on Monday, June 15 <sup>th</sup> , at 3:00 p.m. CEST and last until 6:00 p.m. CEST.                                                                                                    |
| Entrance Exam - Liberal<br>Arts and Humanities | The admission exam comprises of a summary of an English academic text and answers to follow-up questions based on the provided text. All parts and be written in English only.                                                                                                    |
| 🚯 Dashboard                                    | In the summary part, you are asked to outline the main points of the academic text concisely. Your summary should be well-thought-out, have a clear structure, and it should cover all the crucial lines of thought and arguments of the text. Do not insert any of your opinions, deductions or comments in the summary since a good summary contains only the ideas of the opinional text. On the other hand, you should write in your own words paraphrase to the summary since a good summary contains only the ideas of the opinional text. |
| A Site home                                    | crucial topics and quote the text only where it is indispensable.                                                                                                    |
| 🛗 Calendar                                     | The follow-up questions should be based on your understanding of the text. Similarly, as in the summary part, using your own words is preferable.                                                                                                    |
| Private files                                  | Assessment will be based on the accuracy of the summary and answers.                                                                                                    |

- When you scroll down, you will find the test located under the instructions. At first, you will be able to see the <u>sample</u> exam, which serves for testing purposes. It allows you to familiarize yourself with the platform and the structure of the exam as well as prepare yourself for the official exam on June 15<sup>th</sup>, 2020. If you encounter any issues with the sample exam, please, let us know at <u>study@fhs.cuni.cz</u> so we can resolve any problems that may occur before the official exam date.
- The sample exam will be available until June 10<sup>th</sup>, 2020. The official exam link will be displayed shortly before the official exam date. The official exam will have the same format as the sample exam.

# Taking the exam

• After clicking on the exam link, general information about the exam will be displayed to you. To begin working on the test, start by clicking on "Attempt quiz now".

Entrance exam - Liberal Arts and Humanities

Dashboard / My courses / Liberal Arts and Humanities / Entrance Exam - Liberal Arts and Humanities / Sample Exam (Testing Purposes)

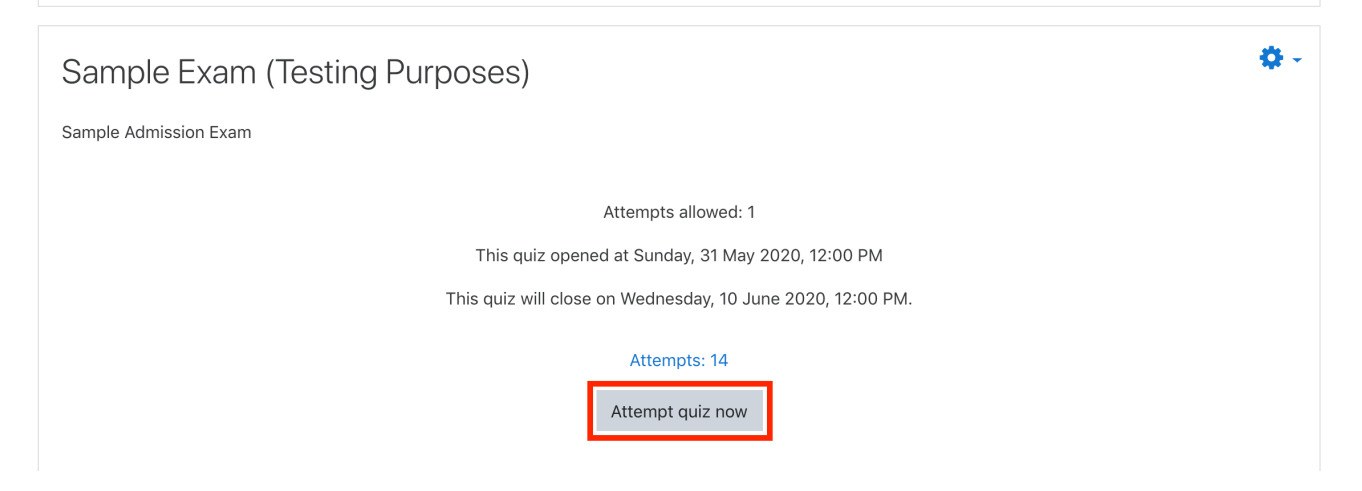

• The exam will then be displayed. The academic text will be available on the first page of your test. There will also be a link to .pdf format of the given text – you can choose which format suits you better.

| Entrance exam - Liberal Arts and Humanities Dashboard / My courses / Liberal Arts and Humanities / Entrance Exam - Liberal Arts and Humanities / Sample Exam (Testing Purposes) / Preview                                                                                                    |  |  |  |
|----------------------------------------------------------------------------------------------------|--|--|--|
| A.<br>CORMAT BY CLICKING THIS LINK.<br>based on the following text from<br>nd. (Harcourt, Inc., 1977, pp. 129 –<br>k?, does not ask for either causes or<br>seed to think, it proceeds from the<br>belongs among those <i>energeiai</i> which,<br>in themselves and leave no tangible                                                                                                    |  |  |  |
| N Finite Contract of the second second secon |  |  |  |

us a certain right to assume that the need is coeval with the appearance of man on earth. What we can date, however, is the beginning of metaphysics and of philosophy, and what we can name are the answers given to our question at different periods of our history. Part of the Greek answer lies in the conviction of all Greek thinkers that philosophy enables mortal men to dwell in • Underneath the task, you will find the relevant text box for your answers. When you are ready to move on to the next question, click on the "Next page" button. You can also return to previous questions by clicking on the "Previous page" button.

dolore eu <u>fugiat</u> nulla pariatur. <u>Excepteur</u> sint <u>occaecat cupidatat</u> non <u>proident</u>, sunt in culpa qui officia <u>deserunt</u> mollit anim id est <u>laborum</u>."

"Lorem ipsum dolor sit amet, consectetur adipiscing elit, sed do eiusmod tempor incididunt ut labore et dolore magna aligua. Ut enim ad minim veniam, quis nostrud exercitation ullamco laboris nisi ut aliguip ex ea commodo conseguat. Duis aute irure dolor in reprehenderit in voluptate velit esse cillum dolore eu fugiat nulla pariatur. Excepteur sint occaecat cupidatat non proident, sunt in culpa qui officia deserunt mollit anim id est laborum."

G

Next page

#### Previous page

Alternatively, you can also use the "Quiz navigation" box in the top right corner to click through questions. You can always return to previous questions and work in any order of the questions that you wish. When clicking on another question, your answer in the text box will be saved.

| Quiz navigation     |   |
|---------------------|---|
| 1 2 3 4             |   |
| Finish attempt      |   |
| Start a new preview |   |
|                     | - |

# Submitting the exam

• After completing the last task, the "Next page" button will be replaced by a "Finish attempt ..." button. After you have made sure that you answered all the tasks and thoroughly reviewed your answers, click on the "Finish attempt ..." button when you are ready to submit your exam.

"Lorem ipsum dolor sit amet, consectetur adipiscing elit, sed do eiusmod tempor incididunt ut labore et dolore magna aligua. Ut enim ad minim veniam, quis nostrud exercitation ullamco laboris nisi ut aliguip ex ea commodo conseguat. Duis aute irure dolor in reprehenderit in voluptate velit esse cillum dolore eu fugiat nulla pariatur. Excepteur sint occaecat cupidatat non proident, sunt in culpa qui officia deserunt mollit anim id est laborum."

G

Finish attempt ...

Previous page

- After clicking on "Finish attempt ...", the summary of your attempt will be displayed to you.
- At this point, you still have the opportunity to go back to your exam and review/modify your answers. You can do so by clicking on the "Return to attempt" button.

| Entrance exam - Liberal Arts and Humanities / Entrance Exam - Liberal Arts and Humanities / Sample Exam (Testing Purposes) / Preview / Summary of attempt |                                                                                 |                     |
|----------------------------------------------------------------------------------------------------|---------------------------------------------------------------------------------|---------------------|
| Sample Exam<br>Summary of atte                                                                                                    | (Testing Purposes)<br>empt                                                      | Quiz navigation     |
| Question                                                                                                    | Status                                                                          | Finish attempt      |
| 1                                                                                                    | Answer saved                                                                    | Start a new preview |
| 2                                                                                                    | Answer saved                                                                    |                     |
| 3                                                                                                    | Answer saved                                                                    |                     |
| 4                                                                                                    | Answer saved                                                                    |                     |
| This attem                                                                                                    | Return to attempt<br>pt must be submitted by Wednesday, 10 June 2020, 12:00 PM. |                     |
|                                                                                                    | Submit all and finish                                                           |                     |

• If you are satisfied with your answers and would like to officially submit the exam, click on "Submit all and finish".

| Entrance exam – Liberal Arts and Humanities<br>Dashboard / My courses / Liberal Arts and Humanities / Entrance Exam - Liberal Arts and Humanities / Sample Exam (Testing Purposes) / Preview<br>/ Summary of attempt |                                                                                  |                     |
|----------------------------------------------------------------------------------------------------|----------------------------------------------------------------------------------|---------------------|
| Sample Exam<br>Summary of atte                                                                                                    | (Testing Purposes)<br>empt                                                       | Quiz navigation     |
| Question                                                                                                    | Status                                                                           | Finish attempt      |
| 1                                                                                                    | Answer saved                                                                     | Start a new preview |
| 2                                                                                                    | Answer saved                                                                     |                     |
| 3                                                                                                    | Answer saved                                                                     |                     |
| 4                                                                                                    | Answer saved                                                                     |                     |
|                                                                                                    | Return to attempt                                                                |                     |
| This attem                                                                                                    | pt must be submitted by Wednesday, 10 June 2020, 12:00 PM. Submit all and finish |                     |

• The system will ask for a final confirmation. If you're sure about submitting your exam, click on "Submit all and finish" in the pop-up box. After this step, your answers will be officially saved and submitted.

| Entrance exam - Liberal Arts and Humanities Dashboard / My courses / Liberal Arts and Humanities / Entrance Exam - Liberal Arts and Humanities / Sample Exam (Testing Purposes) / Preview / Summary of attempt |                                                      |                     |  |
|----------------------------------------------------------------------------------------------------|------------------------------------------------------|---------------------|--|
| Sample Exam (Tes<br>Summary of attempt                                                                                                    | sting Purposes)                                      | Quiz navigation     |  |
| Question                                                                                                    | Status                                               | Finish attempt      |  |
| 1                                                                                                    | Confirmation ×                                       | Start a new preview |  |
| 2                                                                                                    | Once you submit, you will be lenger be               |                     |  |
| 3                                                                                                    | able to change your answers for this attempt.        |                     |  |
| 4                                                                                                    | Submit all and finish Cancel                         |                     |  |
|                                                                                                    | Return to attempt                                    |                     |  |
| This attempt must                                                                                                    | t be submitted by Wednesday, 10 June 2020, 12:00 PM. |                     |  |
|                                                                                                    | Submit all and finish                                |                     |  |

• After submission, you will be able to see the final review of your answers but without the possibility of review or modification. When you are ready, click on "Finish review" at the bottom of the page. After finishing the review, you will not be able to return to the exam anymore.

"Lorem ipsum dolor sit amet, consectetur adipiscing elit, sed do eiusmod tempor incididunt ut labore et dolore magna aliqua. Ut enim ad minim veniam, quis nostrud exercitation ullamco laboris nisi ut aliquip ex ea commodo consequat. Duis aute irure dolor in reprehenderit in voluptate velit esse cillum dolore eu fugiat nulla pariatur. Excepteur sint occaecat cupidatat non proident, sunt in culpa qui officia deserunt mollit anim id est laborum."

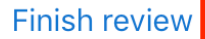

• After final review, the system will display the intro page once again. At this point, you can safely log out of the system and consider your entrance exam completed.

| Entrance exam – Liberal Arts and Humanities<br>Dashboard / My courses / Liberal Arts and Humanities / Entrance Exam - Liberal Arts and Humanities / Sample Exam (Testing Purposes) |                                |  |
|----------------------------------------------------------------------------------------------------|--------------------------------|--|
| Sample Exam (Testing Purposes)                                                                                                    | <b>\$</b> -                    |  |
| Attempts allowed: 1<br>This quiz opened at Sunday, 31 May 2020, 12:00 PM<br>This quiz will close on Wednesday, 10 June 2020, 12:00 PM.                                             |                                |  |
| Attempts: 14<br>Summary of your previous attempts                                                                                                    |                                |  |
| State<br>Finished<br>Submitted Monday, 1 June 2020, 12:26 PM                                                                                                    | <b>Review</b><br>Not permitted |  |
| No more attempts are allowed<br>Back to the course                                                                                                    |                                |  |